## 実施届(旅費申請書)の提出手順

- 1. 共同研究受付システム(<u>https://collabo.ile.osaka-u.ac.jp/</u>)にアクセスします。
- 2. 共同研究で申請登録されている E-mail アドレスを入力し、[SIGN IN] ボタンをクリックしてください。

| Collaborative Research Appl<br>Institute of Laser Engineering, Osaka<br>共同研究受付システム<br>大阪大学レーザー科学研究所                                                                                                    | lication System<br>University                                                                                                    |
|----------------------------------------------------------------------------------------------------|----------------------------------------------------------------------------------------------------|
| Here you can go through some procedures of<br>your collaborative research at Institute of Laser<br>Engineering. (Proposal submission, Research<br>application, Annual report) You can get the<br>more details at the link below.<br><b>COLLABORATIVE RESEARCH</b><br>Please send your email address from the<br>following form. Then you can sign in via a one-<br>time URL included in the email that you will<br>receive. | 大阪大学レーザー科学研究所における共同研究に関する<br>手続き(公募申請・成果報告提出・実施届提出)を行う<br>ことができます。本研究所における共同研究についての<br>詳細は下記のページをご覧ください。<br>レーザー研の共同利用・共同研究<br>メールアドレスを入力後、送信ボタンをクリックする<br>と、あなた宛に URL が記載された E メールが届きます<br>ので、その URL をクリックしてログインしてくださ<br>い。 |
| Sign in サインイン<br>Email address<br>SIGN IN                                                                                                    | サインイン                                                                                                    |

- 3. 入力したメールアドレス宛にワンタイム URL が記載されたメールが届きます。
- 4. ワンタイム URL をクリックします。

※ワンタイム URL の有効期限は 24 時間です。また、一度ワンタイム URL にアクセ スすると、その URL は無効になります。

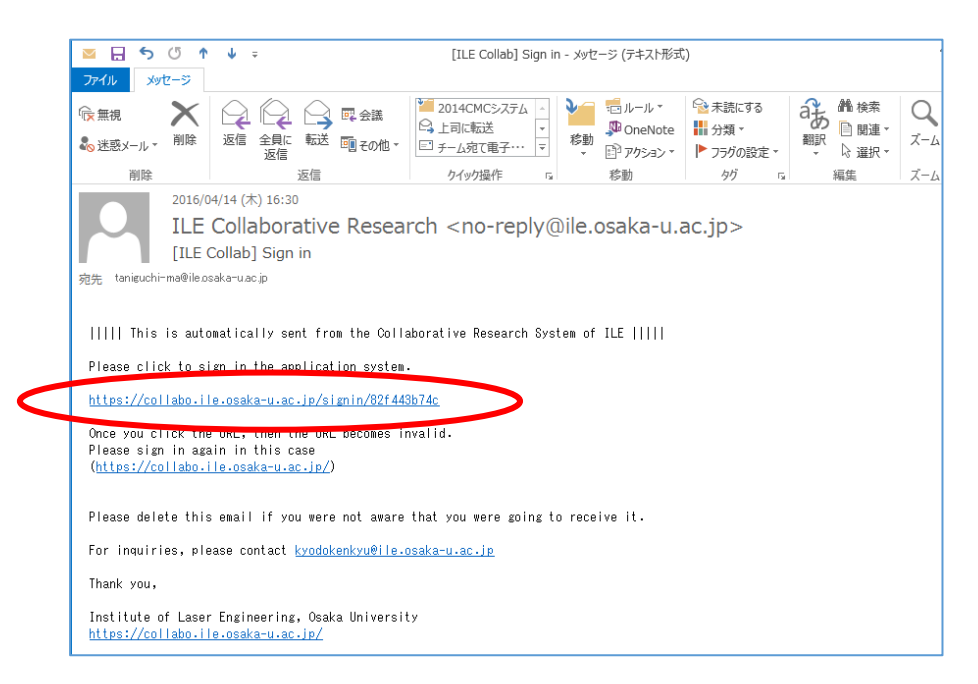

5. 各種申請画面が表示されますので、[実施届] ボタンをクリックします。

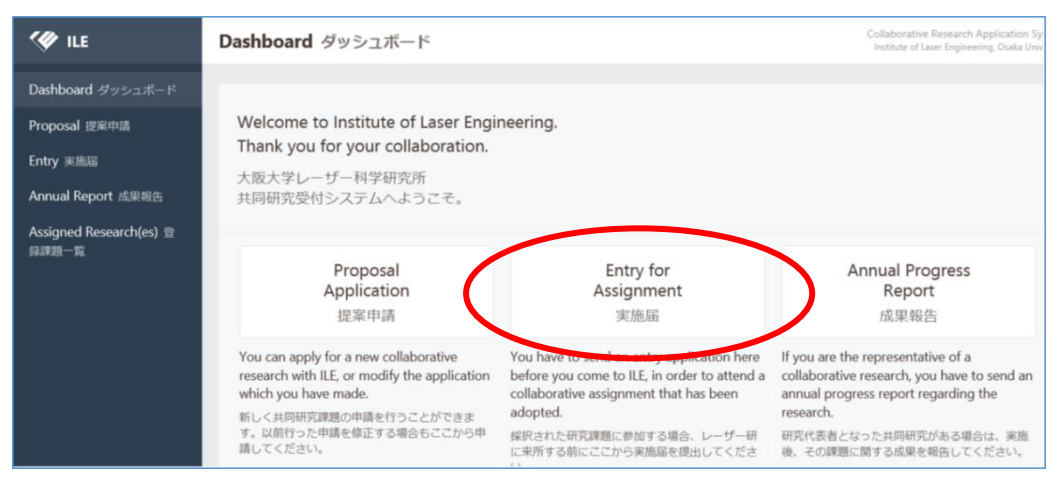

6. 右上の [HAND IN] ボタンをクリックしてください。
 ▶ 表示されているのは、今までに提出いただいた実施届になります。

| 🖤 ILE                              | Entry 実施服                                                                               | 口田                                                                                             |                                                                              |                                                                                         |                                                                                                | Collaborative I<br>Institute of Las                                                            | Research Application System<br>er Engineering, Osaka University                  |
|------------------------------------|-----------------------------------------------------------------------------------------|------------------------------------------------------------------------------------------------|------------------------------------------------------------------------------|-----------------------------------------------------------------------------------------|------------------------------------------------------------------------------------------------|------------------------------------------------------------------------------------------------|----------------------------------------------------------------------------------|
| Dashboard ダッシュボード<br>Proposal 提案申請 | <b>X &gt;</b> 1-8                                                                       | 3/8                                                                                            | Tale                                                                         | Description                                                                             | First data                                                                                     | НА                                                                                             | ND IN 実施届提出                                                                      |
| Entry 実施届                          | ID F<br>受付番号 年                                                                          | FIC LEADER LEADER                                                                              | Title<br>課題名                                                                 | Representa Liaison<br>研究代表者自受入研究者                                                       | First date<br>開始日                                                                              | Last date<br>終了日                                                                               | Date<br>提出日                                                                      |
| Annual Report 成果報告                 | 800194 22<br>800193 22<br>800192 22<br>800190 22<br>800116 22<br>800116 22<br>800015 23 | 2017 2017CMP<br>2017 2017NIFSK<br>2016 2016CMP<br>2017 2017CMP<br>2016 2016CMP<br>2017 2017CMP | CMP課題名<br>CMP課題名<br>CMP課題名<br>CMP課題名<br>CMP課題名<br>CMP課題名<br>CMP課題名<br>CMP課題名 | CMP姓名 受入姓<br>CMP姓名 受入姓<br>CMP姓名 受入姓<br>CMP姓名 受入姓<br>CMP姓名 受入姓<br>CMP姓名 受入姓<br>CMP姓名 受入姓 | 2017/05/08<br>2017/05/01<br>2017/04/11<br>2017/04/01<br>2016/12/09<br>2017/04/01<br>2016/00/06 | 2017/05/09<br>2017/05/02<br>2017/04/13<br>2017/04/02<br>2016/12/10<br>2017/05/01<br>2016/00/08 | 2017/05/01<br>2017/05/01<br>2017/03/15<br>2017/03/13<br>2016/12/06<br>2016/12/06 |

- 7. 参加している課題の一覧が表示されますので、実施届を提出したい課題の右の[選択] ボタン(鉛筆マーク)をクリックします。
  - > 課題が表示されない場合は、サインイン時の E-mail アドレスが間違っている可能 性がありますので、申請登録されている E-mail アドレスでサインインしなおして ください。
  - 登録されている E-mail アドレスがわからない場合は、共同研究推進室 (kyodokenkyu@ile.osaka-u.ac.jp)までお問い合わせください。

| Entry 実施届                |                                    |                        | Co     |
|--------------------------|------------------------------------|------------------------|--------|
| Code Ti                  | 2<br>itle                          | Representa Liaison     | Select |
| 2017NIFSK C<br>2017CMP C | <sup>mag</sup> a<br>MP課題名<br>MP課題名 | CMP姓名 受入姓<br>CMP姓名 受入姓 |        |

- 8. 実施届の入力画面が表示されます。
- 「用務日程」および「実施にあたって」の欄に必要な情報を入力します。
   (\*の欄は入力必須項目です。)

| 🖤 ILE                              | Entry 実施届                                                                                                |                                               | Collaborative Research Application Sys<br>Institute of Laser Engineering, Osaka Unive |
|------------------------------------|----------------------------------------------------------------------------------------------------|-----------------------------------------------|---------------------------------------------------------------------------------------|
| Dashboard ダッシュボード<br>Proposal 提案申請 | Assignment Information 課題情報                                                                              |                                               |                                                                                       |
| Entry 実施雨                          | Please let us know via e-mail if you find something incorrect<br>Assignment or Your Information section. | in                                            | もし課題情報やあなたの登録情報に間違いがある場合は、先に担当窓口までメールに<br>てお問い合わせください。                                |
| Annual Report 成果報告                 | Assignment Code 課題番号                                                                                     | 2016A1-01                                     |                                                                                       |
|                                    | Research Title 研究課題名                                                                                     | 谷口テスト                                         |                                                                                       |
|                                    | Principal investigator 研究代表者                                                                             | 谷口 麻梨香                                        |                                                                                       |
|                                    | Host Scientist 受入研究者                                                                                     | 谷口 レー技                                        |                                                                                       |
|                                    | Your Information あなたの情報                                                                                  |                                               |                                                                                       |
|                                    | E-mail Address メールアドレス                                                                                   | taniguchi-ma                                  | a@ile.osaka-u.ac.jp                                                                   |
|                                    | ILE-ID (If you know)                                                                                     |                                               |                                                                                       |
|                                    | Name 氏名                                                                                                  | 谷口 麻梨香                                        |                                                                                       |
|                                    | Institution 所属機関・部局                                                                                      | レーザー研                                         |                                                                                       |
|                                    |                                                                                                    |                                               |                                                                                       |
|                                    | Position 役職                                                                                              | CMP                                           |                                                                                       |
|                                    | Schedule 用務日程                                                                                            |                                               |                                                                                       |
|                                    | First date 開始日*                                                                                          |                                               |                                                                                       |
|                                    | Last date 最終日*                                                                                           |                                               |                                                                                       |
|                                    | Weekends 土日の実施予定                                                                                         | <ul><li>Will work</li><li>Will work</li></ul> | on Saturday 土曜に研究を行う<br>on Sunday 日曜に研究を行う                                            |

10.旅費を申請する場合は、[Choose & file....] ボタンをクリックし、入力済みの旅費申請 書を選択してアップロードします。

| Entry 実施届              | Questions 実施にあたって                                                                                                    |                                                                                    |
|------------------------|----------------------------------------------------------------------------------------------------|------------------------------------------------------------------------------------|
| Annual Report 成果報告     | Is this your first visit in the fiscal year? 今年度はじめての来所ですか?*                                                                                        | ○ No UUVZ ○ Yes (du)                                                               |
|                        | Would you like to use the network in ILE? 共同研究者AGNET<br>の利用を希望されますか?*                                                                               | No WAR O Yes Ida                                                                   |
|                        | Do you plan to use your PC with a legacy OS? (Such as<br>Windows XP) Windows XPなどのサポート終了OSの持ち込みはあ<br>りますか? *                                        | ONo UUR OYes idu                                                                   |
|                        | Do you need to enter the controlled areas? 放射線管理区域へ<br>の立ち入りはありますか?*                                                                                | No trunz O Yes latin                                                               |
|                        | Have you read the Safety Manual? (If you plan to use<br>experimental instruments.) 安全マニュアルを構造されました<br>か? (実験設備を利用する場合)*                             | ○ No いいえ<br>○ Yes はい<br>○ Not plan to use 実験設備の利用なし                                |
|                        | Have you read the guideline for using large facilities? (If<br>you plan to use the facilities:) 大型装置利用共同研究実施マニュ<br>アルを構造されましたか? (大型装置利用実験に参加する場合) * | <ul> <li>No いいえ</li> <li>Yes はい</li> <li>Not plan to use 大型装置利用実験に参加しない</li> </ul> |
|                        | Do you need to enter the rooms in the E-Building or Pellet<br>Building? 当故認証システムへの登録は必要ですか?(E様やペレッ<br>ト様の実験室へ入室する場合)*                               | ON0 UUR OYes idu                                                                   |
|                        | Additional Documents 添付ファイル                                                                                                    |                                                                                    |
|                        | Attach your travel details if you receive the travel allowance for<br>You can get the format from the link below.                                   | or the visit. 旅費が必要な方のみ旅費申請を提出してください。フォーマットファイルは下記の<br>ページからダウンロードできます。            |
|                        | Application Guideline                                                                                                    | 実施要項                                                                               |
|                        | Travel details 旅费中調 (WORD file only, extendin required, less<br>than 20 MB)                                                                         | Choose a file                                                                      |
| taniauchi ma@ilo.o. Ch |                                                                                                    | CONFIRM 確認                                                                         |

11. [CONFIRM 確認] ボタンを押して入力項目を確認後、[SUBMIT 送信] ボタンをクリックすると、申請が完了します。

12.申請が完了すると、下記のメールが届きます。

| 🔤 🖯 🕤 🕈 🗇 🕇                  | ↑ ↓ 〒 [ILE Collab] Your Experiment and Research Implementation Form is successfully submitted. [B00013] - メッセー・・・ |
|------------------------------|----------------------------------------------------------------------------------------------------|
| ファイル メッセージ                   |                                                                                                    |
| ⓒ 無視 ×                       |                                                                                                    |
| 削除                           | 返信 クイック操作 G 移動 タグ G 編集                                                                                            |
| 2016/0                       | /04/14 (木) 15:28                                                                                                  |
| ILE                          | E Collaborative Research <no-reply@ile.osaka-u.ac.jp></no-reply@ile.osaka-u.ac.jp>                                |
| [ILE                         | Collab] Your Experiment and Research Implementation Form is successfully submitted. [B00013]                      |
| ng先 taniguchi-ma@ile.o       | iosaka-uac.jp                                                                                                    |
| 1 このメッセージから余分な               | な改行を削除しました。                                                                                                    |
|                              |                                                                                                    |
| This is auto<br>      of ILE | tomatically sent from the Collaborative Research System<br>                                                       |
| We have received ;           | your experiment and research implementation form as follows.                                                      |
| Please let us know           | ow your "Application ID" when you contact us.                                                                     |
| Application ID: B            | 800013                                                                                                    |
|                              |                                                                                                    |
|                              | <b>F</b>                                                                                                    |

提出された実施届に関してのご質問は、共同研究推進室(kyodokenkyu@ile. osaka-u.ac.jp)までご連絡ください。 お問い合わせの際、完了メールに記載されている「Application ID 」をご連 絡いただくとスムーズです。